# Ausfüllhilfe der Online EBI-BGE (ECI-UBI) 2020

Zum Ausfüllen des EBI-Online-Formular für Österreich sind ein paar Dinge zu beachten! <u>https://eci.ec.europa.eu/014/public</u>

### Haben Sie schon Unterschrieben?

Sollten Sie sich nicht mehr erinnern können ob Sie ONLINE die Europäische BürgerInneninitiative unterschrieben haben: Kein Problem, füllen Sie das Online-Formular erneut aus.

Das System zeigt Ihnen, nachdem Sie es ausgefüllt und abgesendet haben, ob Sie schon Unterschrieben haben:

| Europäische Union<br>EUROPÄISCHE BÜRGERINITIATIVE – Sie wollen eine Initiative unterstützen?      | Deutsch 📭 |  |  |  |
|---------------------------------------------------------------------------------------------------|-----------|--|--|--|
| Bedingungslose Grundeinkommen (BGE) in der gesamten EU                                            |           |  |  |  |
| Sie haben diese Initiative bereits unterstützt.<br>Sie können sie nicht noch einmal unterstützen. |           |  |  |  |

Sollten Sie händisch unterschrieben haben, dann dürfen Sie NICHT nochmals unterschreiben!

#### Die Ausfüllhilfe:

- 'Bitte Staatsangehörigkeit auswählen' Österreich auswählen. Wenn man kein österreichischer Staatsbürger ist, muss man das eigene EU Herkunftsland auswählen, auch wenn man den ständigen Wohnsitz in Österreich hat.
- Alle Felder müssen ausgefüllt werden. Wenn das System ihre Unterschrift nicht annimmt, dann wird beim jeweiligen Feld in Rot der Fehler angegeben.
- Selektieren Sie 'Personalausweis' oder 'Reisepass'! Der Führerschein gilt nicht als Ausweis!

Bei der Passnummer darf man den ersten Buchstaben nicht vergessen! Der Abstand zwischen dem ersten Buchstaben und der Zahl braucht nicht eingegeben werden. In älteren österreichischen Reisepässen folgt auf die eigentliche Passnummer (z. B. X1234567) nach einem Abstand eine weitere Zahl (z. B. X 1234567 8). Diese zusätzliche Zahl (in diesem Beispiel die Ziffer '8') bei Unterzeichnung der BürgerInneninitiative bitte NICHT eingeben.

- Vollständigen Vornamen und Familienname eingeben!
- Geben Sie die Zeichen ein, die Sie im Bild erkennen

Für die Eingabe des <u>Captcha</u> können Sie, so oft Sie wollen den runden Pfeil drücken bis Sie es wirklich erkennen/lesen können. Groß und Kleinschreibung beachten! Es wird oft eine 5 (fünf) mit einem S (Buchstabe S) und umgekehrt verwechselt. Genau schauen oder klicken Sie auf den runden Pfeil (neben dem Kästchen mit der Buchstaben/Zahlenkombination) um eine andere Kombination zu wählen und es dann unterhalb des Kästchens mit der Buchstaben/Zahlenkombination in das freie Kästchen eingeben.

# Ausfüllhilfe der Online EBI-BGE (ECI-UBI) 2020

Alternativ können Sie sich das <u>Captcha</u> auch anhören, in dem Sie auf das Lautsprecher Symbol und anschließend wieder auf ein Lautsprecher-Symbol "im Kästchen" klicken. (Hier ist zu beachten das einige <u>Browser</u> dies nicht unterstützen bzw. Sie die entsprechende Software nicht installiert haben. Standardmäßig sollte es aber funktionieren.) *Captchas werden verwendet, damit man entscheiden kann, ob das Gegenüber ein Mensch oder eine Maschine ist. In der Regel macht man dies, um zu prüfen, ob Eingaben in Internetformulare über Menschen oder Maschinen (Roboter, kurz Bot) erfolgt sind, weil Roboter hier oft missbräuchlich eingesetzt werden. Captchas dienen also der Sicherheit. (http://de.wikipedia.org/wiki/Captcha)* 

• Die beiden Kästchen bei

'Hiermit bestätige ich, dass ... ' und 'Ich habe die Datenschutzerklärung und ... ' müssen aus rechtlichen Gründen angehakt ☑ sein.

• Unterstützen anklicken und abschicken

Sollte alles richtig sein, dann erhalten Sie eine Anzeige ähnlich dem folgenden Bild und Sie haben erfolgreich Unterschrieben.

| Europäische U                        | Inion                                                                | Deutsch 📭 |
|--------------------------------------|----------------------------------------------------------------------|-----------|
| EUR                                  | OPÄISCHE BÜRGERINITIATIVE – Sie wollen eine Initiative unters        | tützen?   |
|                                      | <b>VIELEN DANK!</b><br>Ihre Unterstützungsbekundung ist eingegangen! |           |
| ≗ Kennung                            | Toutline fin from                                                    |           |
| Datum der Unterschrift<br>29/10/2020 | (Transferred                                                         |           |
| Bitte bewahren Sie diese Angal       | ben für spätere Anfragen auf                                         |           |
| Kennung her                          | unterladen                                                           |           |

Wenn Sie sich eine Bestätigung ihrer Unterstützung aufheben möchten, können Sie mit Klick auf 'Kennung herunterladen' dies in PDF-Format downloaden.

### Herzlichen Dank für Ihre Unterstützung! Ihr Team vom

| Runder Tisch<br>bedingungsloses Grundeinkommen                        |    |                             |
|-----------------------------------------------------------------------|----|-----------------------------|
| Runder Tisch - Grundeinkommen<br>Amerlinghaus, Stiftgasse 8, 1070 Wie | en |                             |
| https://pro-grundeinkommen.at                                         | Ξ  | RTG - Facebook              |
| http://www.grundeinkommen.at                                          | z  |                             |
| https://ubie.org/                                                     | -  | <u>RTG - YouTube</u>        |
| http://www.basicincomeinitiative.eu                                   |    | https://eci-ubi.eu          |
| https://basicincome.org                                               |    | https://basicincomeweek.org |